## WLAN-Verbindung für Android

Anleitung zum Verbinden mit dem WLAN und den Proxy-Einstellungen auf einem Android-Gerät

## Schritt 1: Verbindungseinstellungen öffnen

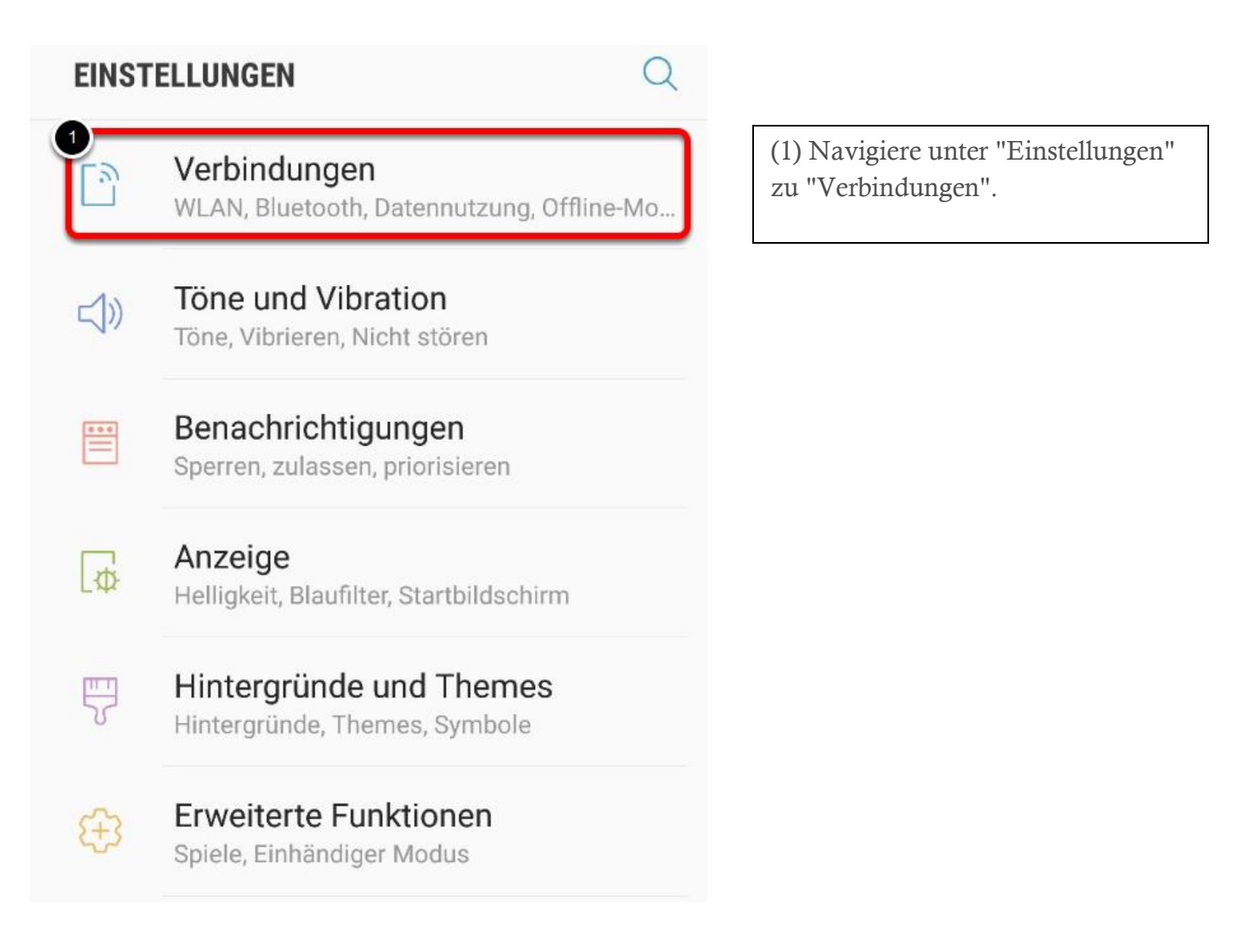

## Schritt 2: WLAN aktivieren und WLANs anzeigen

| < VERBINDUNGEN                                                                                                    | Q                                                                     |
|----------------------------------------------------------------------------------------------------|-----------------------------------------------------------------------|
| WLAN 2                                                                                                    | (1) Im sich öffnenden Menü muss der<br>Haken bei WLAN aktiviert sein. |
| <b>Bluetooth</b><br>Mit Bluetooth-Geräten in der Nähe<br>verbinden.                                                   | (2) Klicke nun auf "WLAN".                                            |
| Telefonsichtbarkeit<br>Anderen Geräten erlauben, Ihr Telefon zu<br>finden und Dateien zu übertragen.                  |                                                                       |
| Datennutzung                                                                                                    |                                                                       |
| <b>Offline-Modus</b><br>Deaktivieren Sie Anruf- und<br>Nachrichtenfunktionen sowie mobile<br>Daten.                   |                                                                       |
| NFC und Zahlung<br>Nehmen Sie mobile Zahlungen vor, geben<br>Sie Daten frei und lesen oder schreiben<br>Sie NFC-Tags. |                                                                       |
| Mobile Hotspot und Tethering                                                                                          |                                                                       |
| Mobile Netzwerke                                                                                                    |                                                                       |
|                                                                                                    |                                                                       |

Schritt 3: WLAN auswählen

| < WLAN       | WI-FI DIRECT        | ERWEITERT |                                                                                  |
|--------------|---------------------|-----------|----------------------------------------------------------------------------------|
| Ein          |                     |           |                                                                                  |
| Ca Verbunden |                     |           |                                                                                  |
| hel-byod-sch | ueler               |           | <ul><li>(1) Wähle nun das gewünschte<br/>WLAN "her-byod-schueler" aus.</li></ul> |
| 6 KDG-2300   | С                   |           |                                                                                  |
| + Netzwerl   | Netzwerk hinzufügen |           |                                                                                  |

## Schritt 4: WLAN-Verbindung einrichten

| hel-byod-schueler                                            |                                                  |
|--------------------------------------------------------------|--------------------------------------------------|
|                                                              |                                                  |
|                                                              |                                                  |
| Phase 2-Authentifizierung                                    |                                                  |
| Reine •                                                      |                                                  |
| CA-Zertifikat<br>Nicht bestätigen ▼                          | (4) Hier "nicht bestätigen" auswählen            |
| Kein Zertifikat angegeben. Ihre Verbindung ist nicht privat. |                                                  |
| Identität<br>Benutzername                                    | (3) Gebe hier den Benutzernamen ein              |
| Anonyme Identität                                            |                                                  |
| Passwort                                                     |                                                  |
| Passwort eingeben                                            | (2) Bei Passwort wird das Kennwort<br>eingegeben |
| O Passwort anzeigen                                          |                                                  |
| Automatisch erneut verbinden                                 |                                                  |
| C Erweiterte Optionen anzeigen                               |                                                  |
| ABBRUCH VERBINDEN                                            | (1) Zum Abschluss auf "Verbinden"<br>tippen      |